## Arduino en el Proteus

## Librerías

Lo primero, añadir las librerías, que para el Proteus versión 8.9 SPO PRO son:

• Librerias preferidas

- librerías del Arduino para Proteus
  - Librerias Arduino #2
    - Genuino library

Descomprimir estos ficheros y saldrán los ficheros que se copiarán en la carpeta de librerías de la instalación del Proteus. Dicha carpeta puede ser del estilo:

```
C:\Archivos de programa (x86)\Labcenter Electronics\Proteus 8 Professional\LIBRARY
```

Para otras versiones del Proteus consultar en internet.

## Simulación

Ahora cuando ejecutemos el Proteus ya disponemos del Arduino.

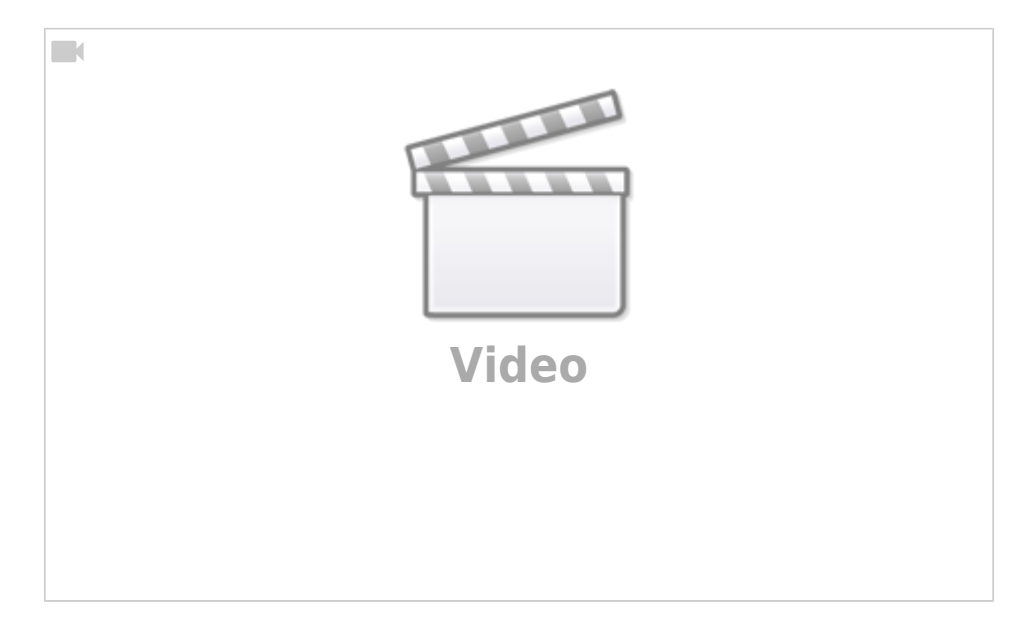

From: https://euloxio.myds.me/dokuwiki/ - Euloxio wiki Permanent link: https://euloxio.myds.me/dokuwiki/doku.php/doc:tec:elo:uc\_arduino:proteus:inicio Last update: 2022/01/12 07:50

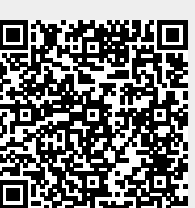